## Use Tablet Mode to easily adjust your start screen tiles.

The easiest way to maneuver, reorganize and resize the tiles on your Start screen is to switch to Tablet Mode. Tablet Mode will give you an uninterrupted full screen with which to work. Once you have made your adjustments, you can return to a standard Start screen by turning off Tablet Mode.

The quickest way to get to Tablet Mode is to click on the Action Center icon located in the extreme right side of the Taskbar and then click on the Tablet Mode icon. Reverse the process to turn Tablet Mode off.